Ludowy BANK SPÓŁDZIELCZY w Zduńskiej Woli

# Aplikacja mobilna Nasz Bank Przewodnik Użytkownika

system operacyjny Android

### Spis treści

| WSTĘP                                          | 3  |
|------------------------------------------------|----|
| Pobranie Aplikacji mobilnej                    | 4  |
| Aktywacja aplikacji Nasz Bank                  | 5  |
| e-PIN do aplikacji Nasz Bank                   | 6  |
| Logowanie do aplikacji Nasz Bank               | 7  |
| Opcje dostępne na dole ekranu startowego:      | 9  |
| Historia operacji                              | 12 |
| Przelew                                        | 13 |
| Mobilna Autoryzacja                            | 14 |
| Wiadomości                                     | 16 |
| Ekran Finanse - zakładka rachunki              | 17 |
| Rachunki – blokady środków i limity transakcji | 17 |
| Ekran Finanse - zakładka lokaty                | 19 |
| Otwórz lokatę                                  | 20 |
| Zamknij lokatę                                 | 21 |
| Ekran Finanse - zakładka kredyty               | 22 |
| Ekran Płatności                                | 23 |
| Sm@rt wypłata                                  | 25 |
| Ustawienia                                     |    |
| Często zadawane pytania i odpowiedzi           | 27 |

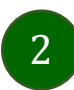

# WSTĘP

Użytkowniku, czytasz Przewodnik po aplikacji mobilnej Nasz Bank.

Aplikacja jest wygodną i bezpieczną formą dostępu do Twojego konta bankowego z telefonu czy tabletu.

Aby przejść do kontrolowania swoich finansów w aplikacji należy zapoznać się ze wszystkimi stronami Przewodnika. Zacznij od pobrania i zainstalowania aplikacji na urządzeniu mobilnym.

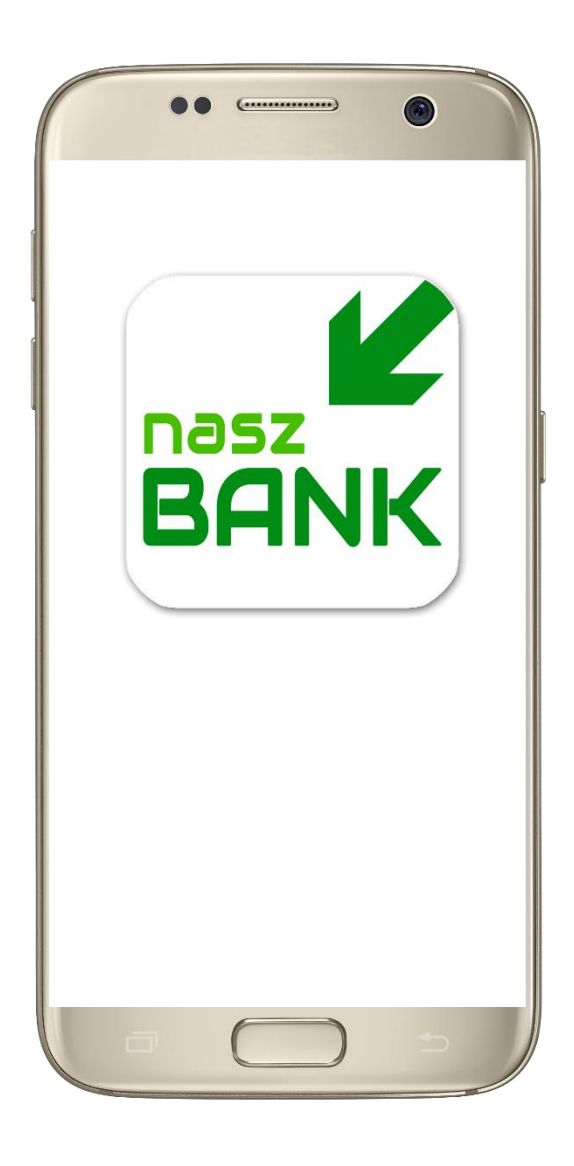

# Pobranie Aplikacji mobilnej

### Google Play - system operacyjny Android

**1.** Zeskanuj poniższy QR Code lub otwórz sklep Google Play i wyszukaj "Nasz Bank"

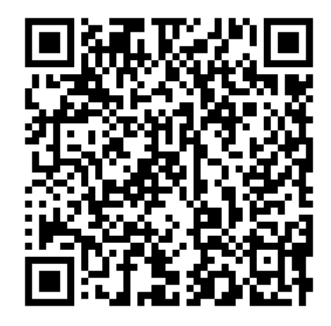

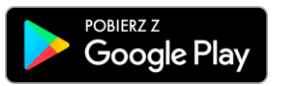

2. Wybierz opcję "Zainstaluj"
3. Uruchom aplikację wybierając opcję "Otwórz" lub poprzez wybranie ikony Aplikacji w menu telefonu

| BANK Zakła                | d Uslug Informatycznych NO | Zainstaluj     | 11:47             |                     |         |      |
|---------------------------|----------------------------|----------------|-------------------|---------------------|---------|------|
| <b>4,9 ★</b><br>10 opinii | Ponad 1 tys.<br>Pobrania   | 3<br>PEGI 3 () | ← Nasz            | Bank                | (       | Q. Y |
| Nasz Bank to apli         | kacja mobilna Banku Spółe  | tzielczego.    | 4,y★<br>10 opinii | Pohania<br>Pobrania | ys. Per |      |

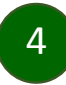

### Aktywacja aplikacji Nasz Bank

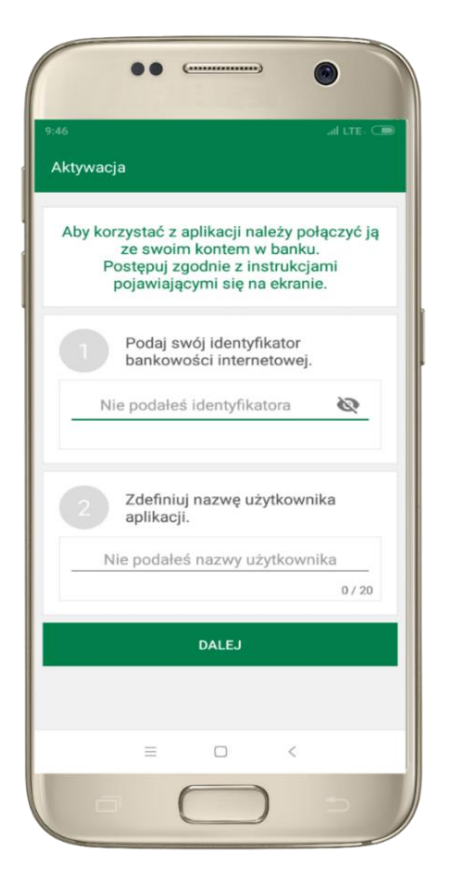

 wpisz identyfikator bankowości internetowej
 zdefiniuj nazwę użytkownika

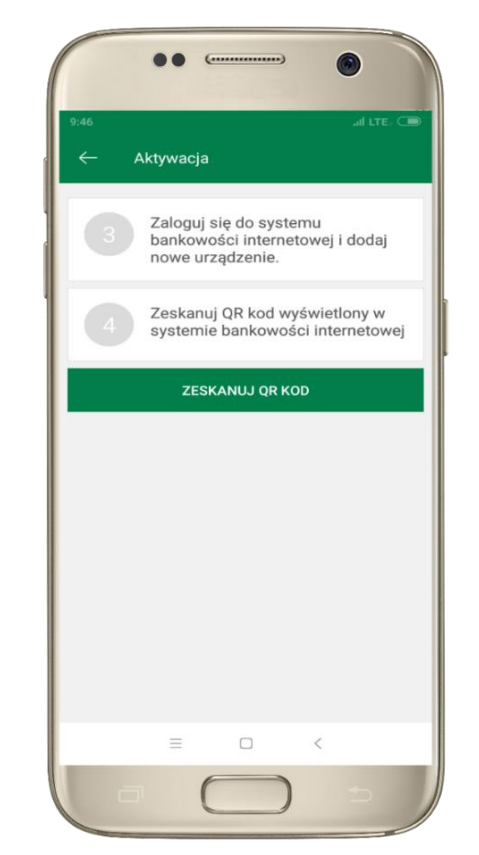

3 zaloguj się do bankowości internetowej
4 zeskanuj QR KOD -pojawi się w trakcie dodawania urządzenia mobilnego w bankowości internetowej

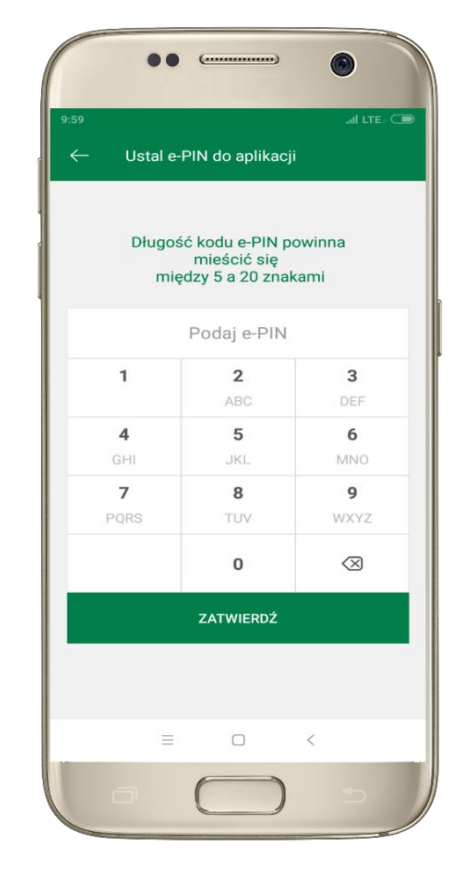

**5** ustal i potwierdź e-PIN do aplikacji

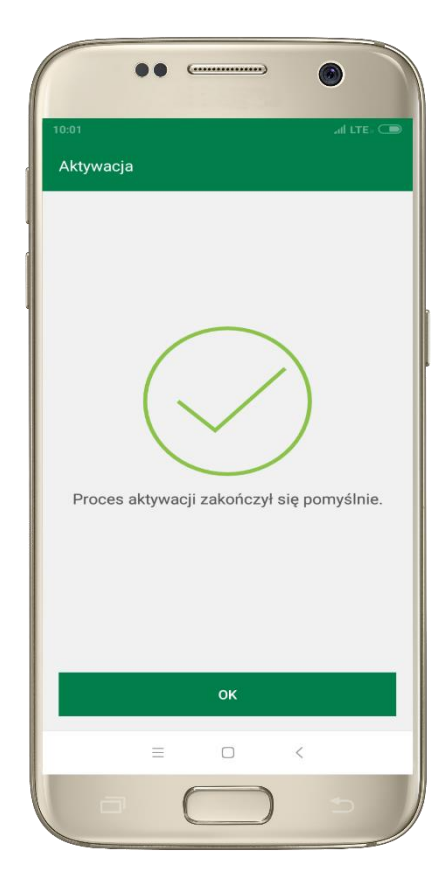

**Gratulacje!** Aktywowałeś aplikację

### e-PIN do aplikacji Nasz Bank

Kod e-PIN ustaliłeś w trakcie aktywacji aplikacji – zapamiętaj go, jest ważny, przy jego pomocy logujesz się do aplikacji i potwierdzasz operacje.

### Co zrobić, gdy zapomnisz kod e-PIN do aplikacji?

Kod e-PIN jest znany tylko i wyłącznie Tobie, nie jest nigdzie rejestrowany i nie ma możliwości jego przypomnienia.

Gdy go zapomnisz, poproś o pomoc w najbliższej placówce banku.

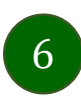

### Logowanie do aplikacji Nasz Bank

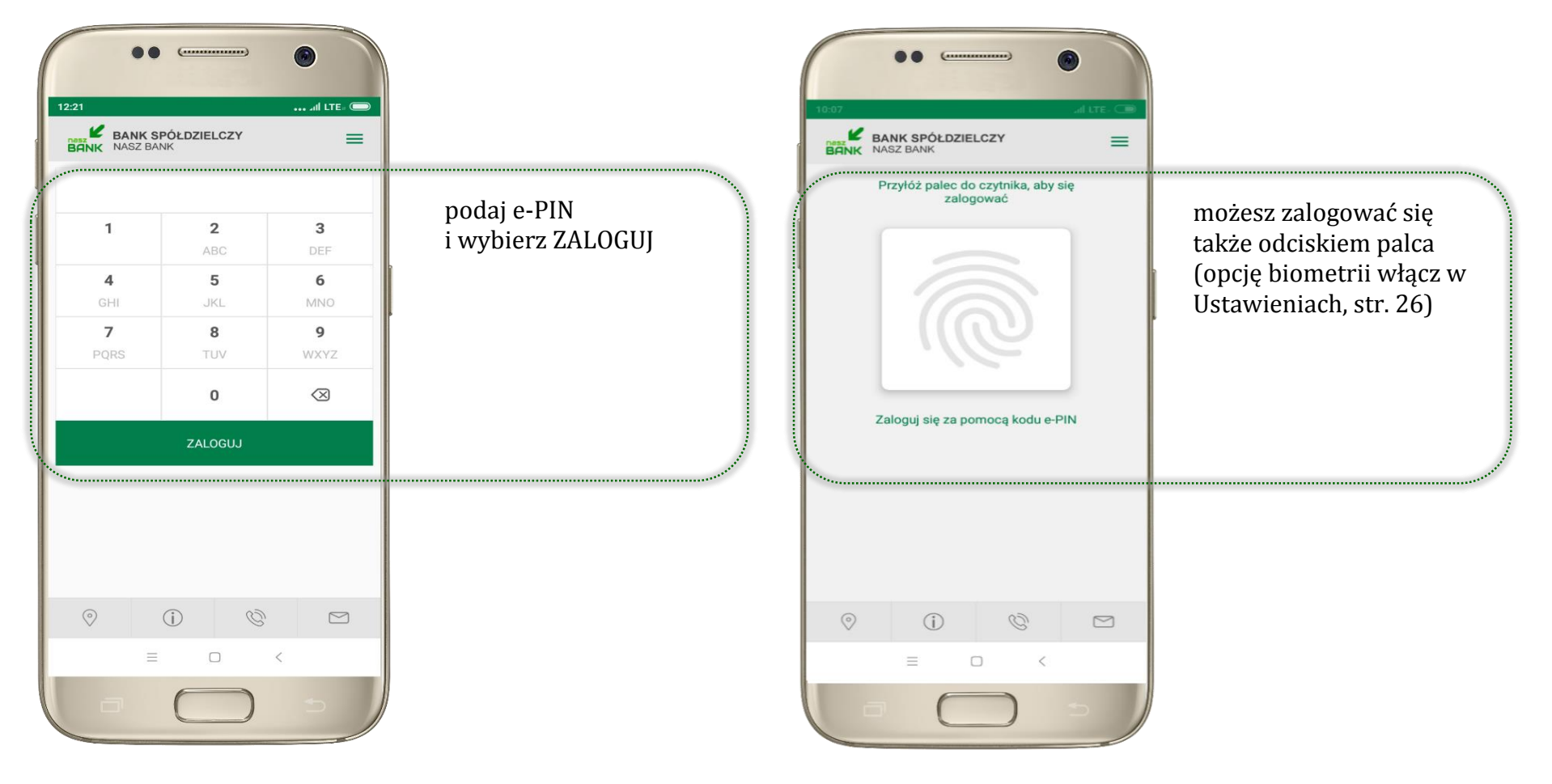

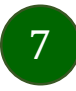

### Funkcje ekranu startowego aplikacji Nasz Bank

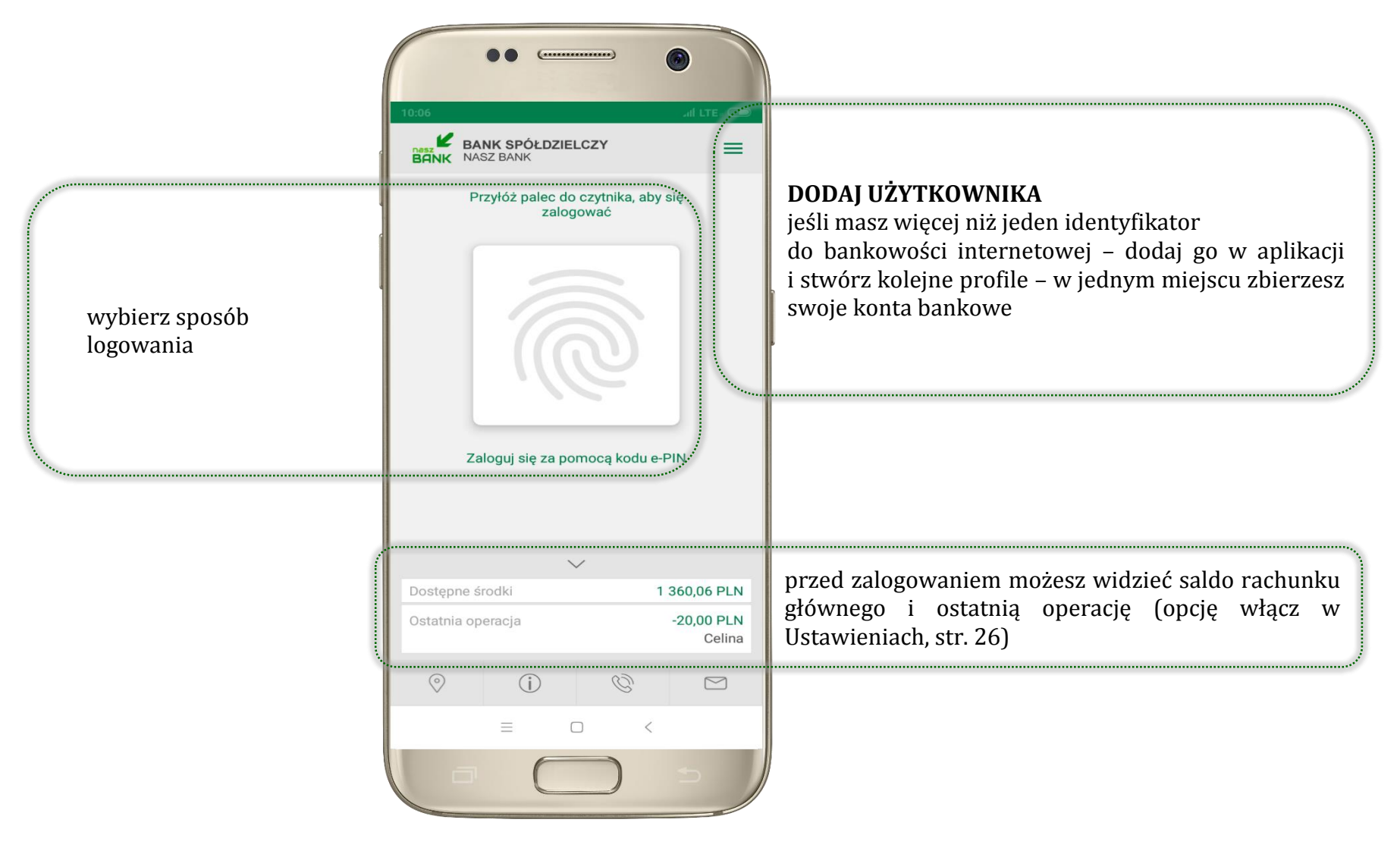

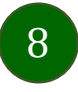

Aplikacja mobilna Nasz Bank – Przewodnik Użytkownika

### Opcje dostępne na dole ekranu startowego:

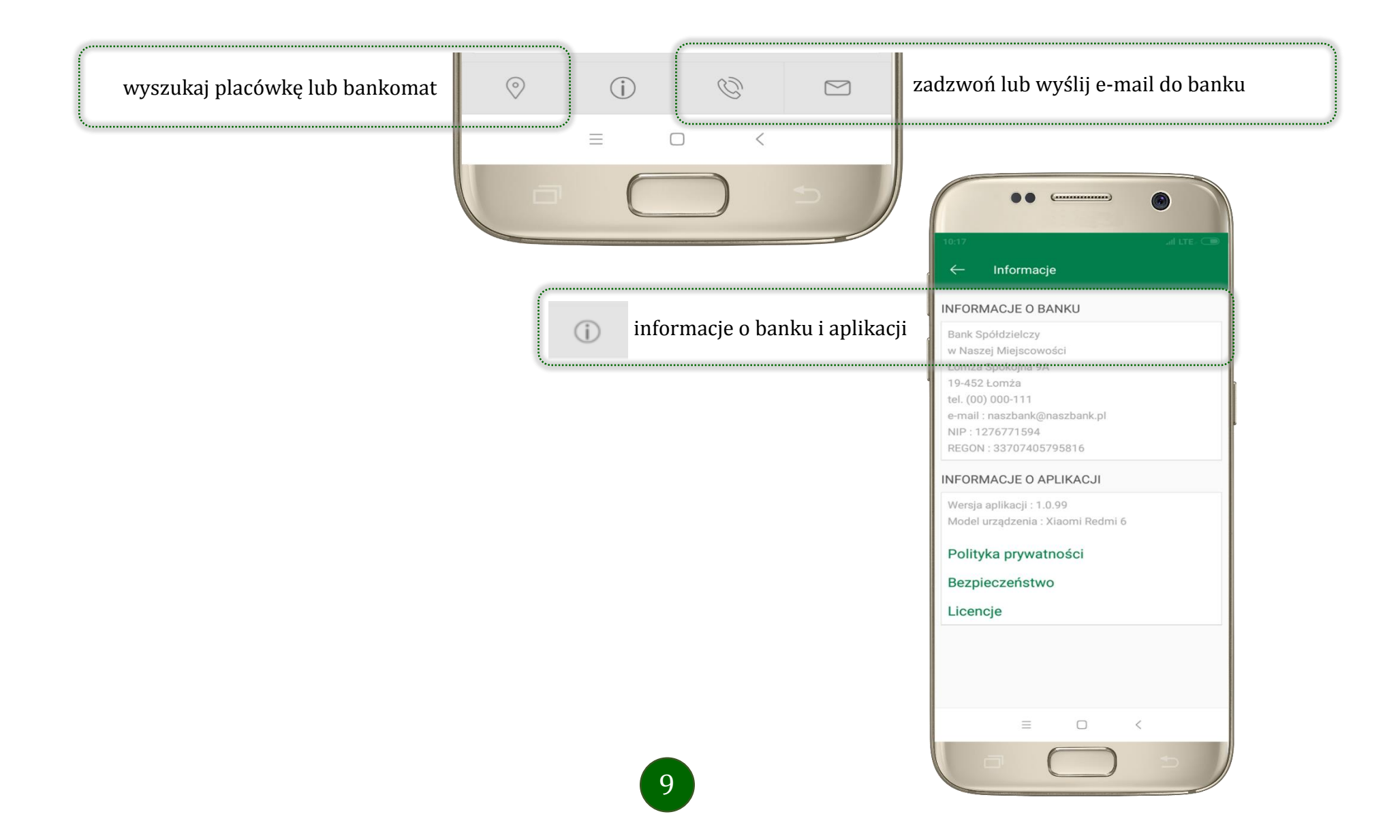

### Ekran pulpitu Aplikacji

Jesteś na stronie głównej aplikacji Nasz Bank. Zebrane są tu najważniejsze informacje o rachunkach: saldo, dostępne środki, historia operacji. Znajdziesz tu skróty do najczęściej wykorzystywanych opcji, takich jak przelew, mobilna autoryzacja, wiadomości. Zakładki: finanse, płatności, ustawienia przekierują Cię do kolejnych opcji aplikacji.

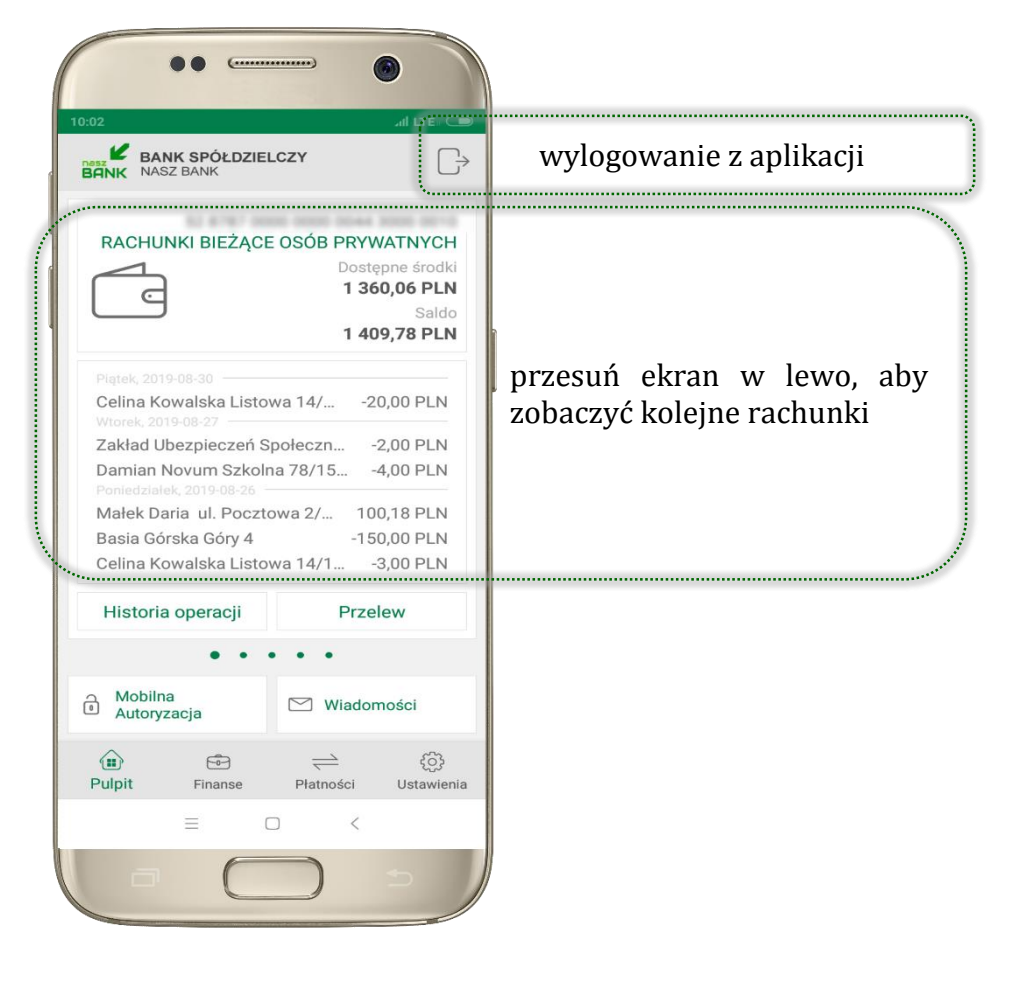

|                                                 | 10:02 all LTE C                                                                                                    |                                                                             |                                                                               |
|-------------------------------------------------|----------------------------------------------------------------------------------------------------|-----------------------------------------------------------------------------|-------------------------------------------------------------------------------|
|                                                 | RACHUNKI BIEŻĄCE                                                                                                    | OSÓB PRYWATNYCH<br>Dostępne środki<br>1 360,06 PLN<br>Saldo<br>1 409,78 PLN | dane rachunku głównego – rachunek główny<br>wybierasz w Ustawieniach, str. 26 |
| lista ostatnich transakcji na rachunku          | Platek, 2019-08-30<br>Celina Kowalska Listowa 14/20,00 PLN<br>Wtorek, 2019-08-27<br>Zakład Ubezpieczeń Społeczn2,00 PLN<br>Damian Novum Szkolna 78/154,00 PLN<br>Poniedziałek, 2019-08-26<br>Małek Daria ul. Pocztowa 2/ 100,18 PLN<br>Basia Górska Góry 4 -150,00 PLN<br>Celina Kowalska Listowa 14/13,00 PLN |                                                                             |                                                                               |
| użyj, by zobaczyć historię operacji na rachunku | Historia operacji                                                                                                    | Przelew                                                                     | użyj, by wprowadzić przelew dowolny                                           |
| r                                               | • •                                                                                                    | •••                                                                         |                                                                               |
| zbiór zleceń autoryzacyjnych                    | Mobilna<br>Autoryzacja                                                                                                    | Wiadomości                                                                  | opis opcji na str. 16                                                         |
|                                                 | Pulpit Finanse                                                                                                    | →   €     Płatności   Ustawienia     →                                      |                                                                               |

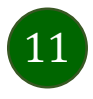

### Historia operacji

12

| ← Historia operacji           |             |
|-------------------------------|-------------|
| Q                             | FILTR       |
| Piątek, 2019-08-30            |             |
| Celina                        | -20,00 PLN  |
| Wtorek, 2019-08-27            |             |
| Zakład Ubezpieczeń Społeczny. | -2,00 PLN   |
| Damian                        | -4,00 PLN   |
| Poniedziałek, 2019-08-26      |             |
| Małek Daria                   | 100,18 PLN  |
| Basia Górska Góry 4           | -150,00 PLN |
| Celina                        | -3,00 PLN   |
| Urząd Skarbowy                | -6,00 PLN   |
| = O                           | <           |

użyj przycisku **FILTR**, gdy szukasz konkretnych operacji w historii rachunku

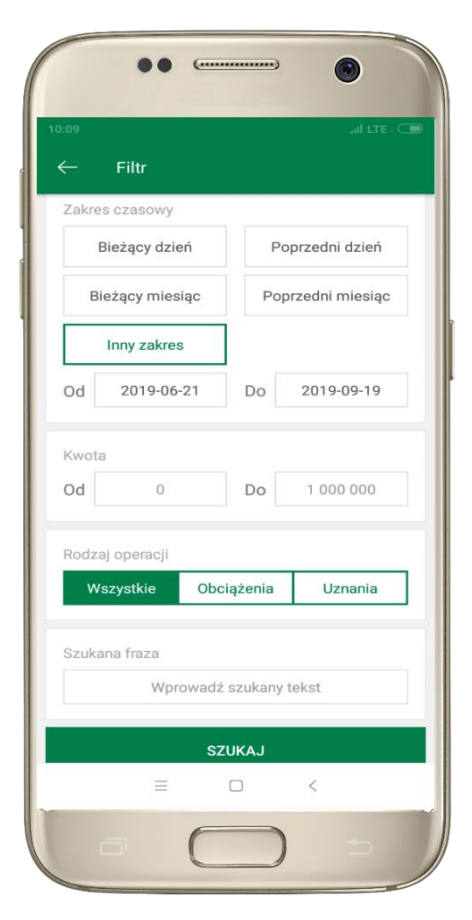

wybierz parametry filtru i kliknij **SZUKAJ** 

| ← Historia operacii                                                                              |             |
|--------------------------------------------------------------------------------------------------|-------------|
| Q.                                                                                               | FILTR       |
| Usuń filtr                                                                                       |             |
| Wtorek, 2019-09-24                                                                               |             |
| Przelew wewnętrzny wychod<br>OTWARCIE LOKATY "e-lokata"<br>depozyty terminowe 6-miesięczne<br>OP | -300,00 PLN |
| Przelew wewnętrzny wychod<br>OTWARCIE LOKATY "e-lokata"<br>depozyty terminowe 6-miesięczne<br>OP | -300,00 PLN |
| Jan Poniedziałek<br>wpłata                                                                       | -100,00 PLN |
|                                                                                                  |             |
| = 0                                                                                              | <           |

widzisz operacje spełniające kryteria filtru. Wybierz **USUŃ FILTR**, by powrócić do widoku pełnej historii

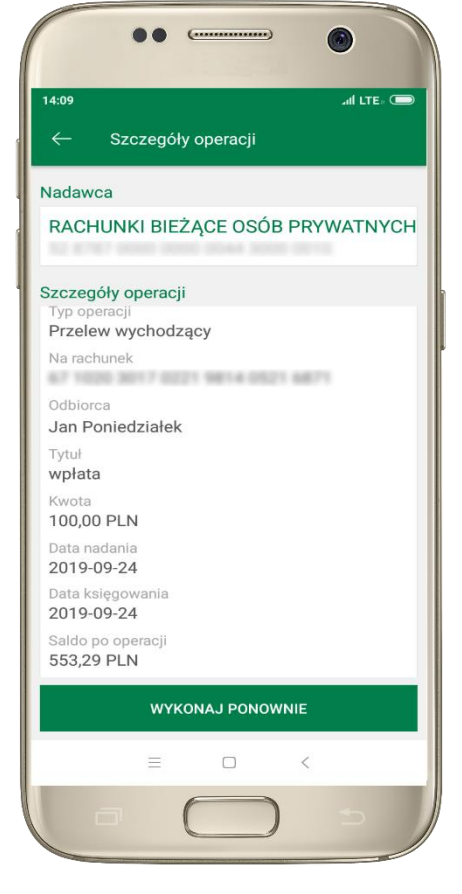

wchodząc w szczegóły operacji możesz zlecić jej ponowną realizację: **WYKONAJ PONOWNIE** 

### Przelew

Opcja PRZELEW przekieruje Cię do formularza **przelewu dowolnego**, wypełnij go zgodnie z informacjami na ekranie:

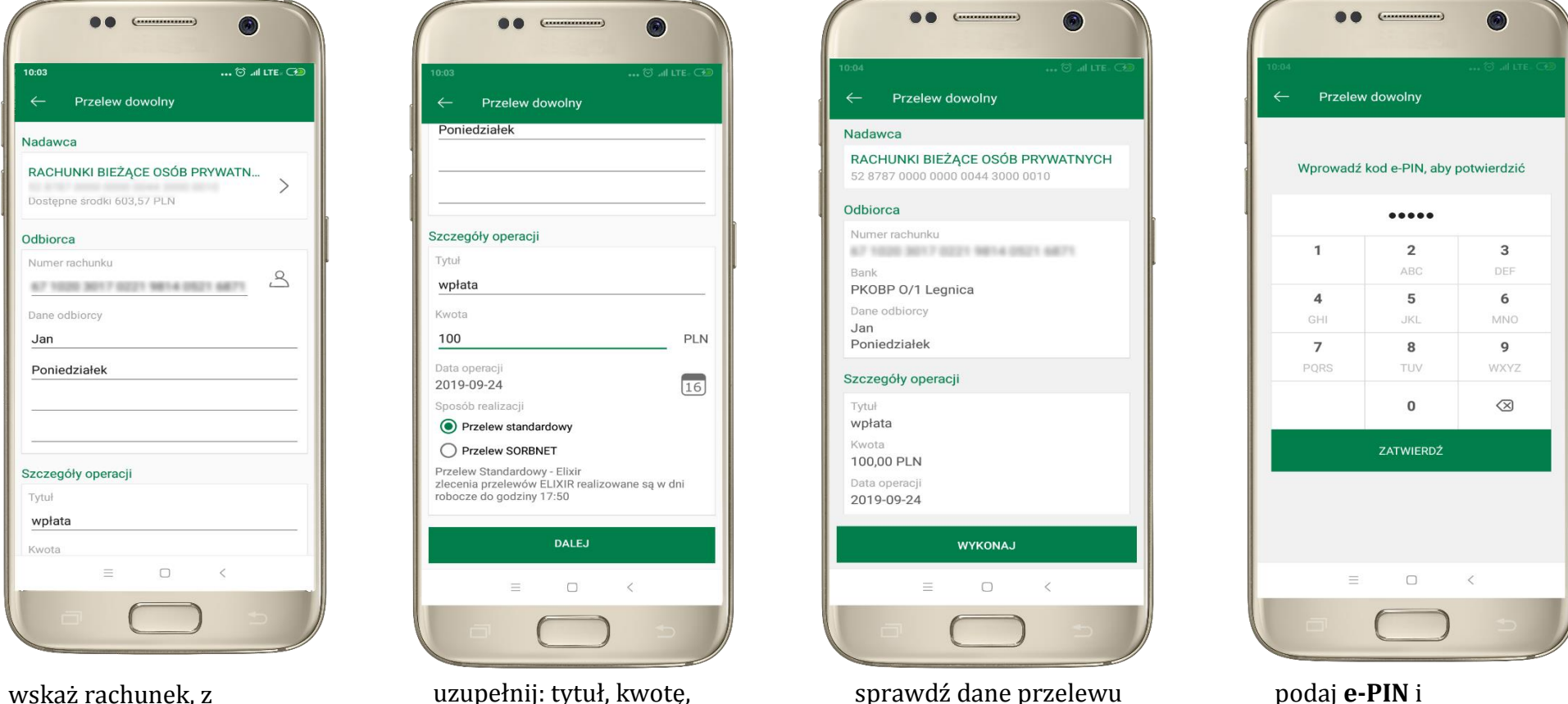

13

wskaż rachunek, z którego chcesz wykonać przelew, przesuwając stronę w lewo uzupełnij: tytuł, kwotę, datę i sposób realizacji przelewu wybierz **DALEJ** 

sprawdź dane przelewu i wybierz **WYKONAJ** 

ZATWIERDŹ

Aplikacja mobilna Nasz Bank - Przewodnik Użytkownika

### Mobilna Autoryzacja

**Mobilna autoryzacja** jest jednym ze sposobów autoryzacji transakcji w bankowości internetowej. W momencie dodania urządzenia mobilnego w bankowości internetowej Twój sposób autoryzacji zmieni się z haseł SMS na mobilną autoryzację. Od tej pory, gdy wykonasz operację w bankowości elektronicznej, wyświetli się komunikat: *"Powiadomienie autoryzacyjne zostało wysłane na urządzenie mobilne. Pozostań na tej stronie i potwierdź operacje w aplikacji mobilnej".* W aplikacji otrzymasz wiadomość:

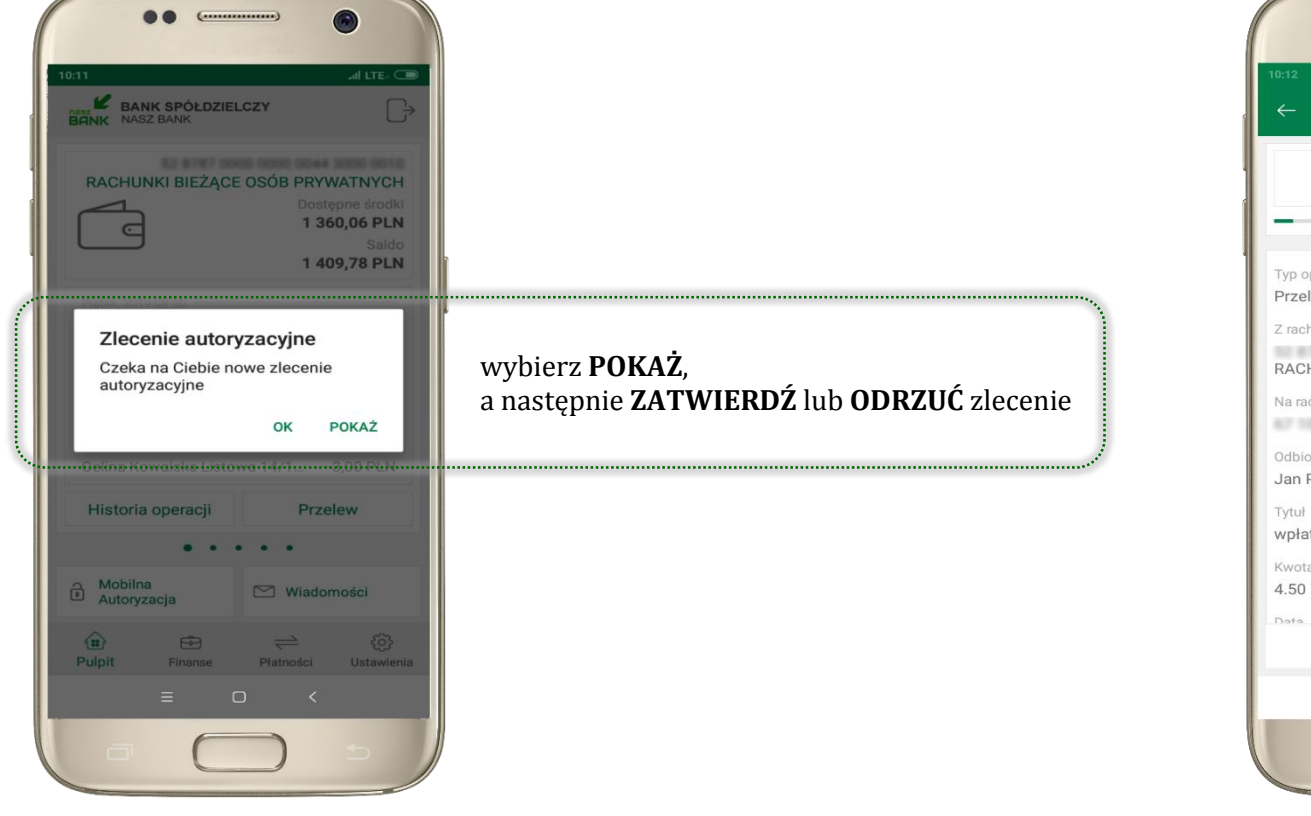

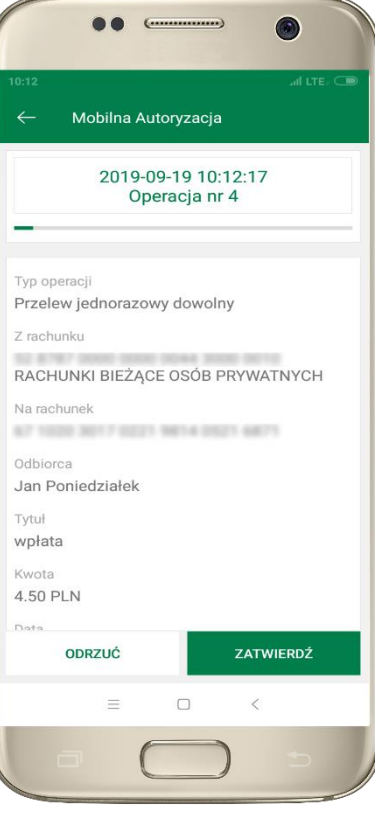

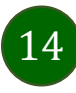

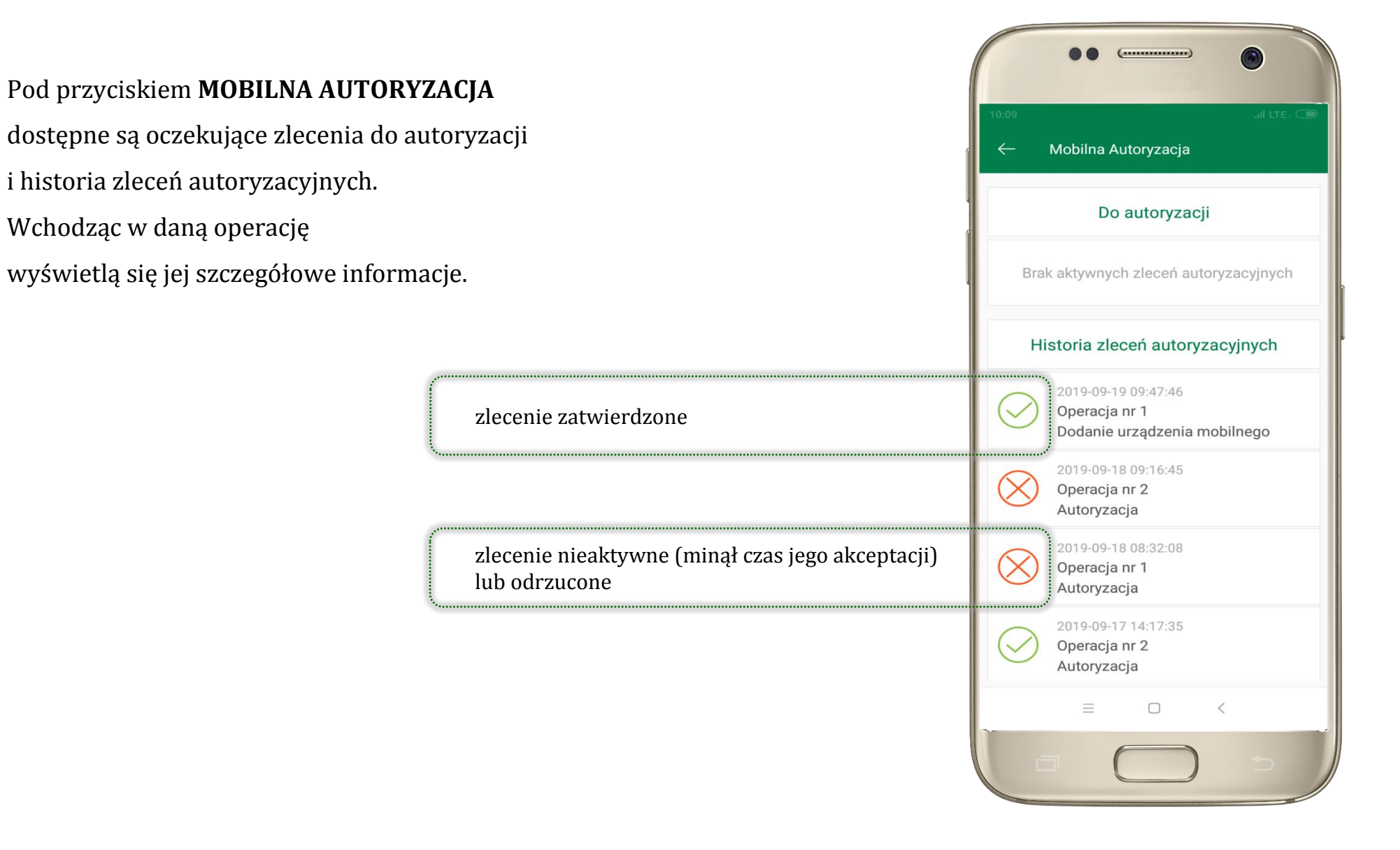

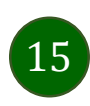

### Wiadomości

Na urządzenie mobilne z zainstalowaną aplikacją będą wysyłane powiadomienia push o zleceniach oczekujących na autoryzację oraz wiadomości np. o poprawnym logowaniu do systemu.

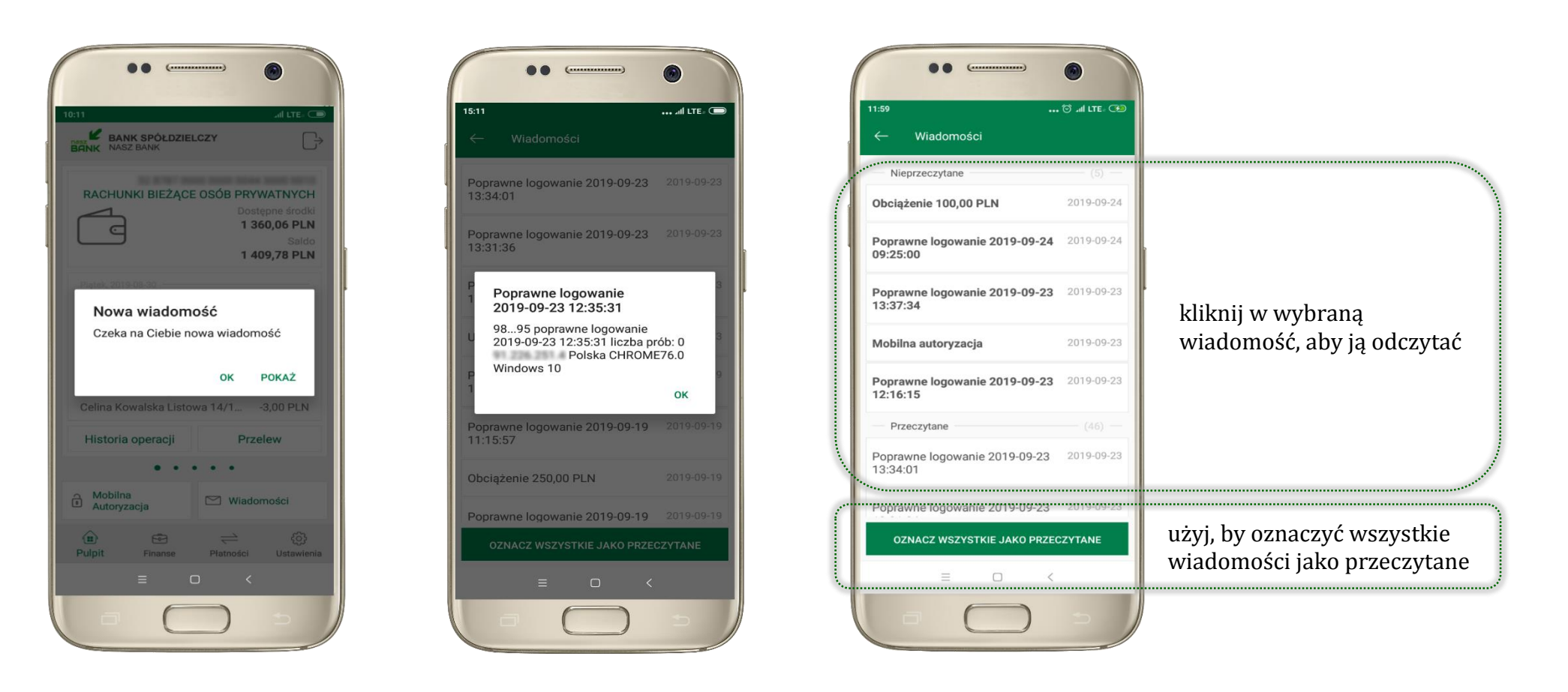

Aplikacja mobilna Nasz Bank - Przewodnik Użytkownika

### Ekran Finanse - zakładka rachunki

W tym oknie wyświetlone są produkty bankowe, które posiadasz z podziałem na Rachunki, Lokaty i Kredyty.

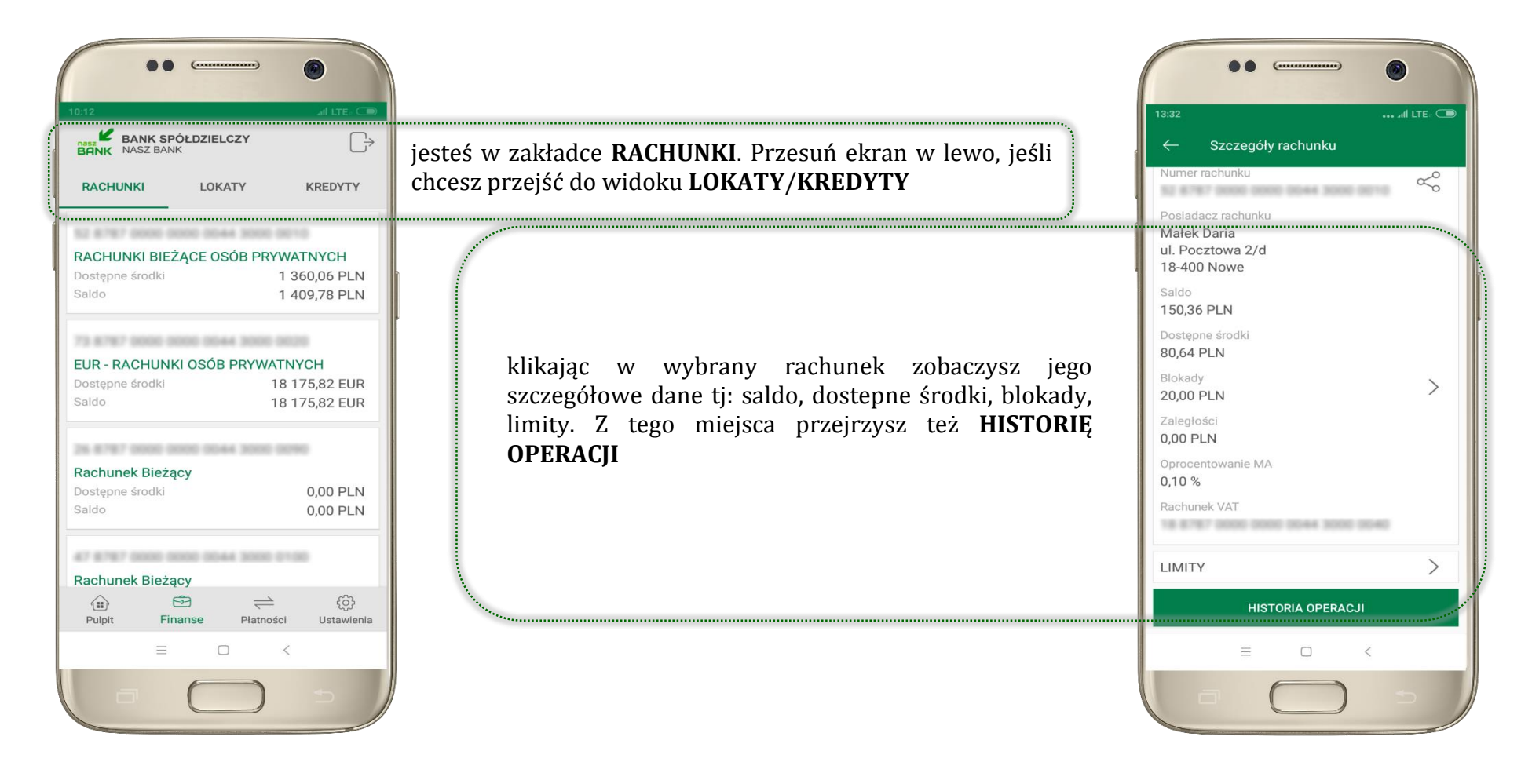

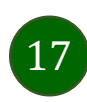

# Rachunki – blokady środków i limity transakcji

| 18-400 Nowe<br>Saldo<br>150,36 PLN<br>Dostępne środki<br>80,64 PLN |                                                                                                    |
|--------------------------------------------------------------------|----------------------------------------------------------------------------------------------------|
| Blokady<br>20,00 PLN<br>Zaległości                                 | jesteś w zakładce <b>BLOKADY</b> .<br>Kliknięcie > wyświetli informacje na temat posiadanych blokad na rachunku |
| Oprocentowanie MA<br>0,10 %<br>Rachunek VAT                        |                                                                                                    |
|                                                                    | jesteś w zakładce <b>LIMITY.</b><br>Kliknięcie > wyświetli informacje o limitach transakcji na rachunku         |
|                                                                    |                                                                                                    |

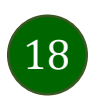

Aplikacja mobilna Nasz Bank - Przewodnik Użytkownika

### Ekran Finanse - zakładka lokaty

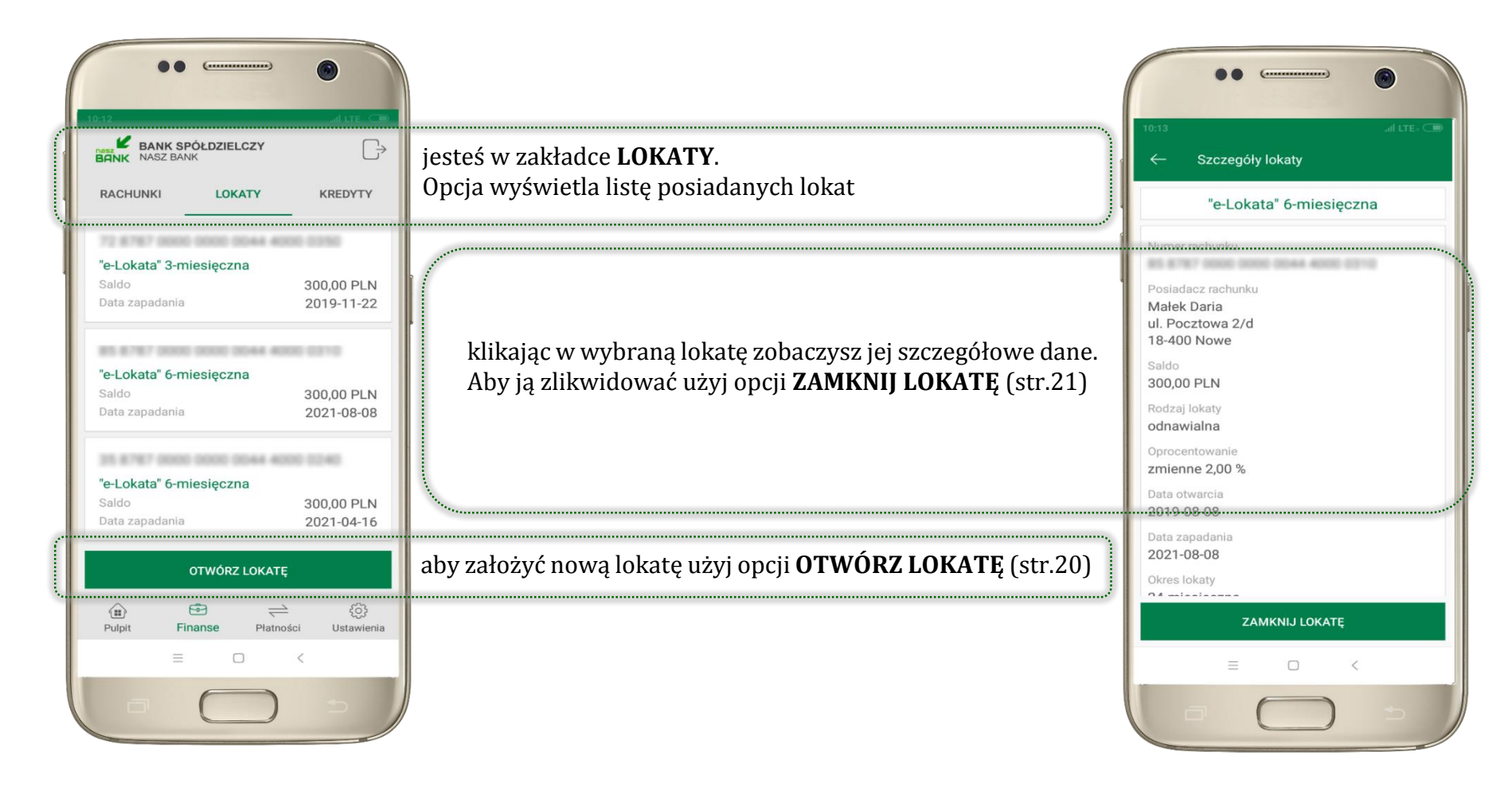

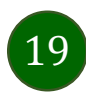

### Otwórz lokatę

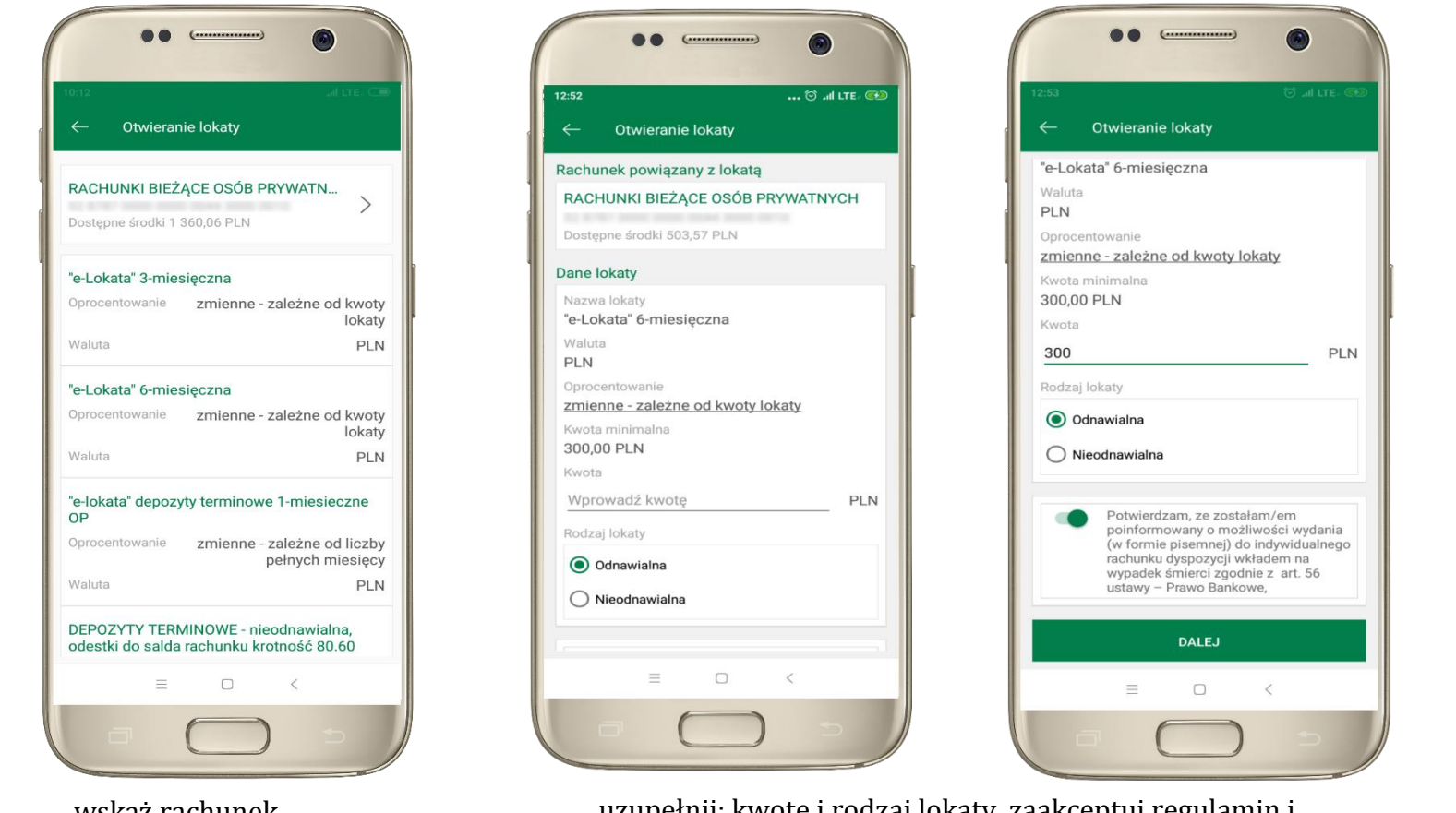

wskaż rachunek, z którego chcesz otworzyć lokatę, przesuwając strzałkę w prawo uzupełnij: kwotę i rodzaj lokaty, zaakceptuj regulamin i wybierz **DALEJ** 

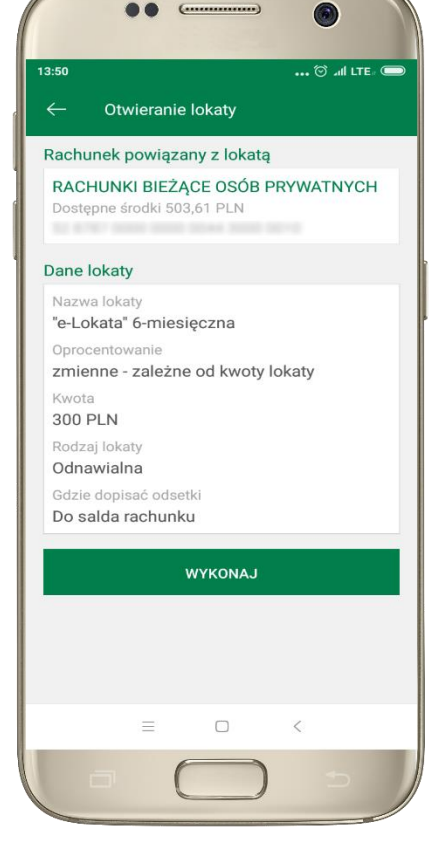

sprawdź dane przelewu i **WYKONAJ**, podaj **e-PIN** i **ZATWIERDŹ** 

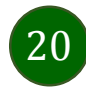

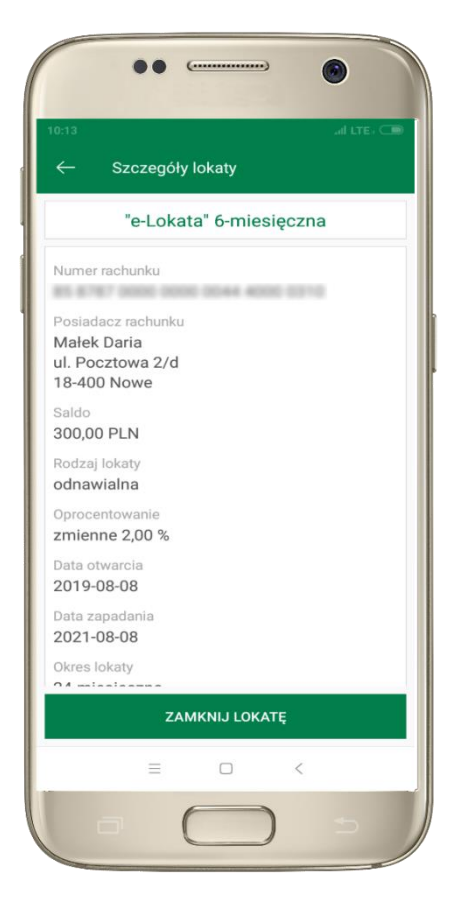

z listy dostępnych lokat wybierz tę, którą chcesz zlikwidować i ZAMKNIJ LOKATĘ

## Zamknij lokatę

Waluta

Koniec

Okres

Saldo

PLN

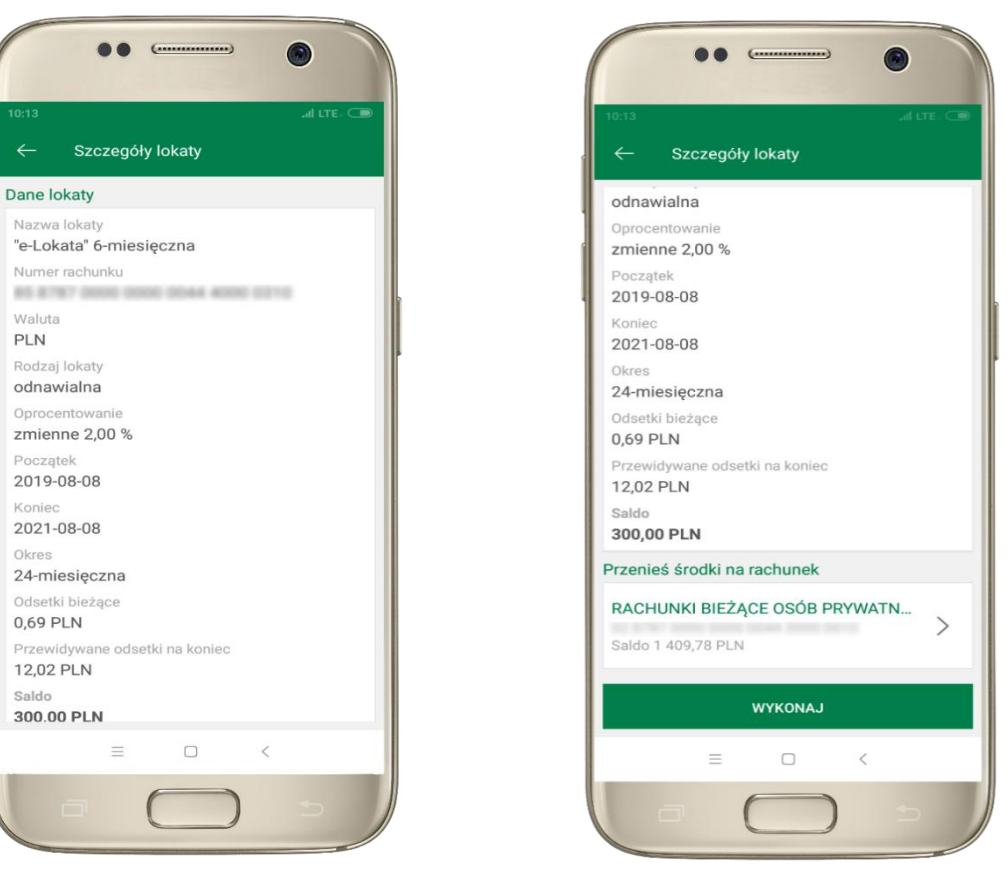

wybierz rachunek, na który zostaną przeniesione środki. sprawdź dane przelewu i WYKONAJ, podaj e-PIN i ZATWIERDŹ

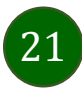

Aplikacja mobilna Nasz Bank - Przewodnik Użytkownika

### Ekran Finanse - zakładka kredyty

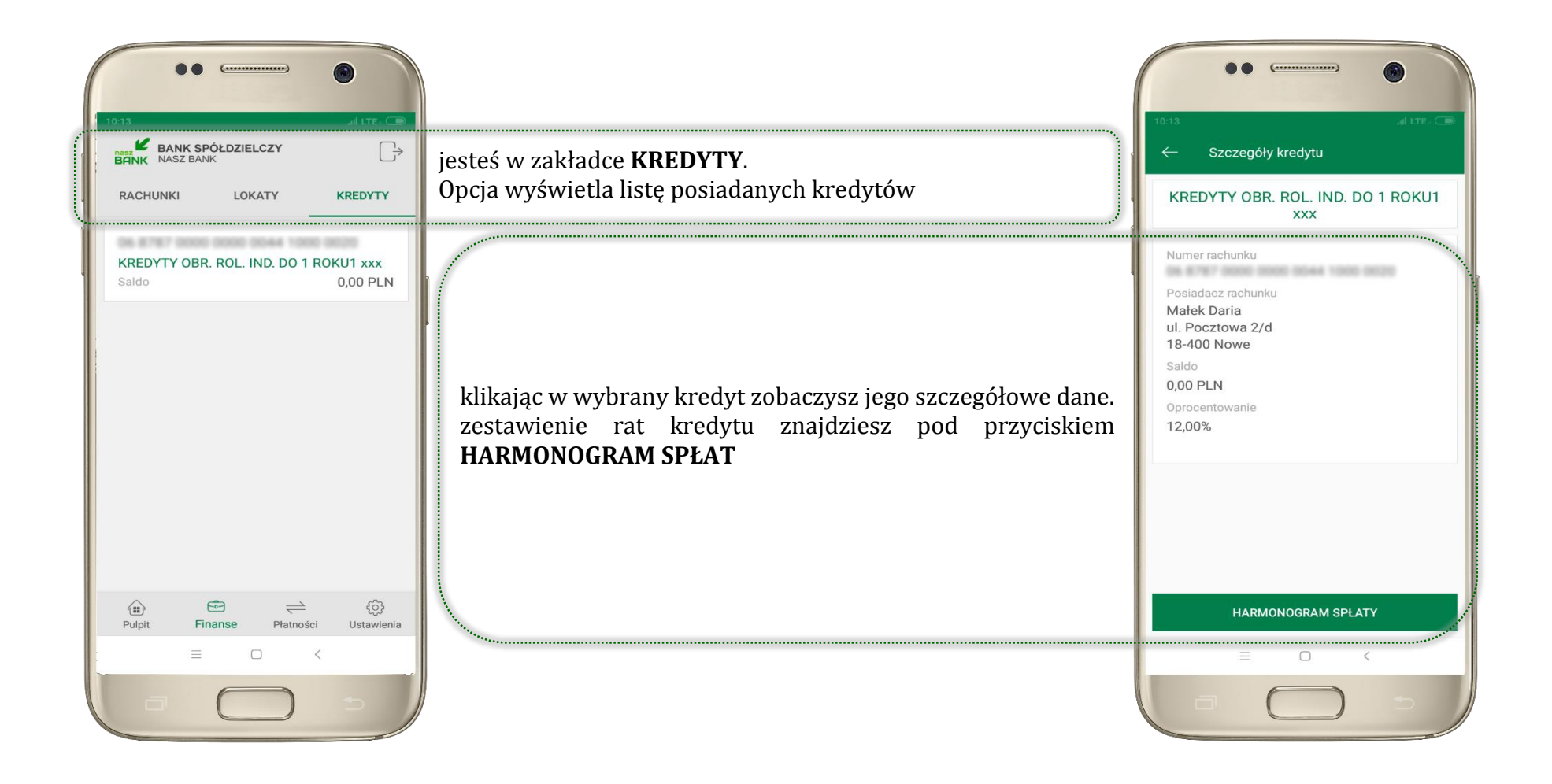

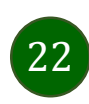

Aplikacja mobilna Nasz Bank – Przewodnik Użytkownika

### Ekran Płatności

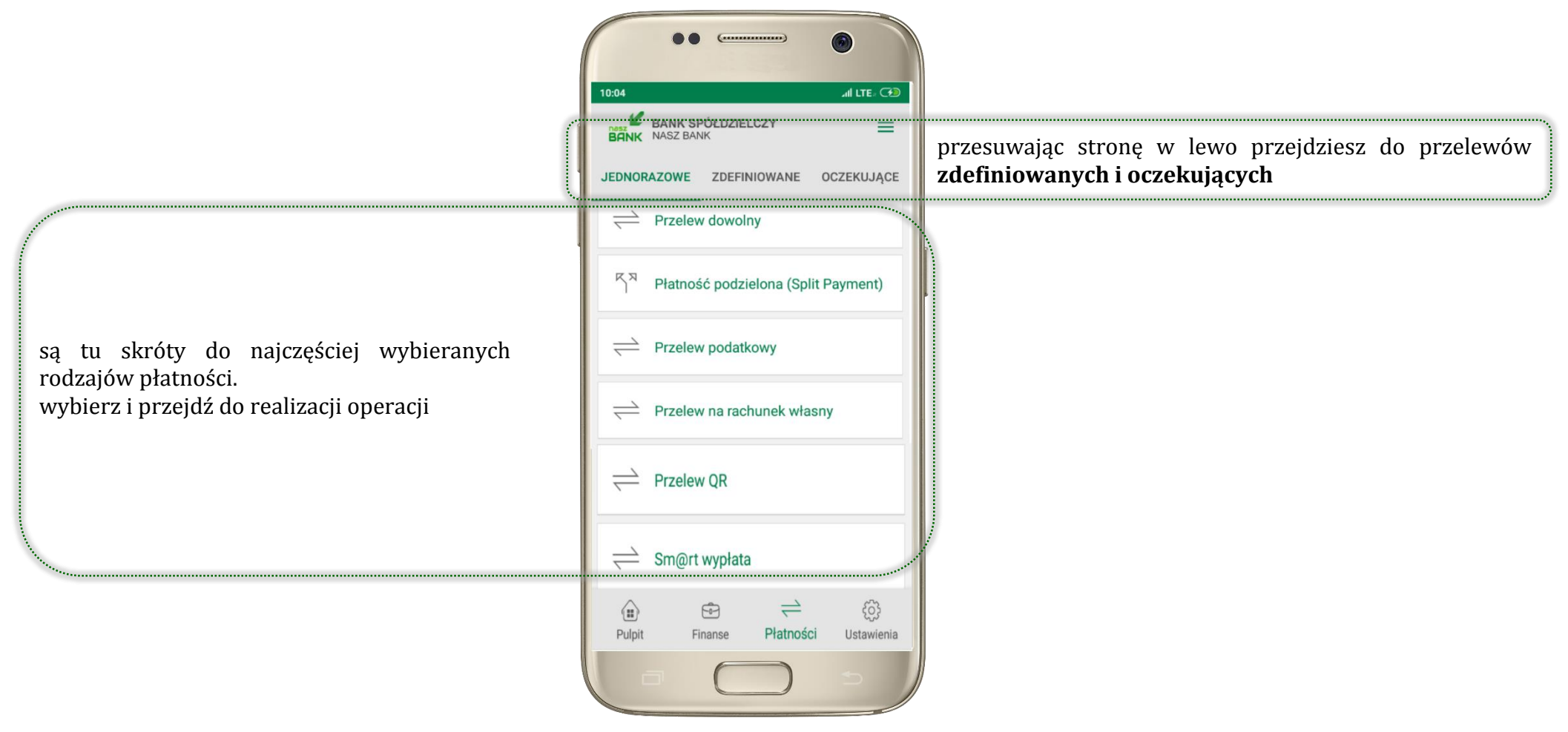

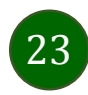

Wybierz jaki przelew chcesz wykonać i jednym kliknięciem przejdź do kolejnego etapu:

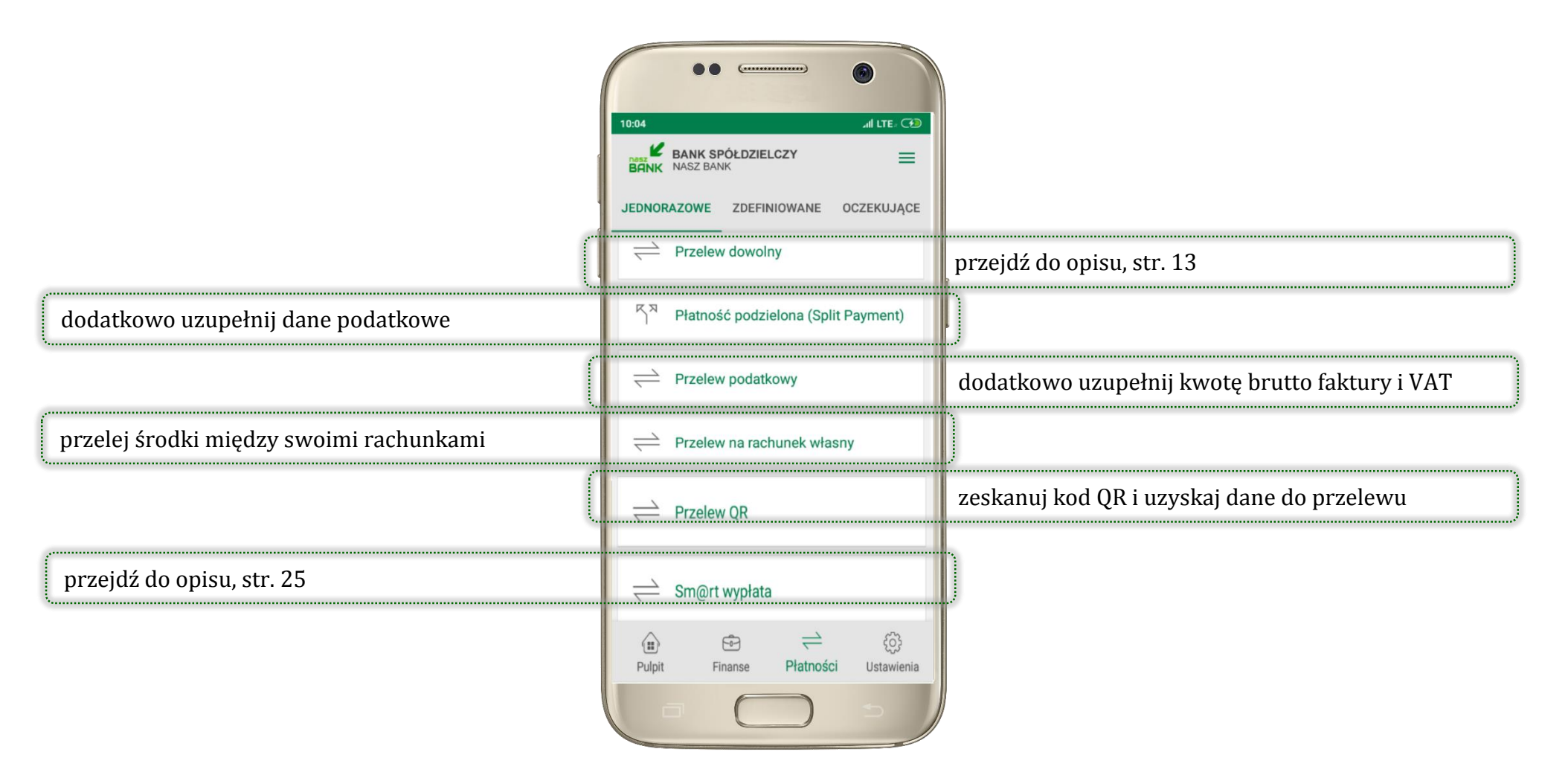

Sprawdź dane operacji **WYKONAJ**, podaj **e-PIN** i **ZATWIERDŹ** 

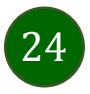

### Sm@rt wypłata

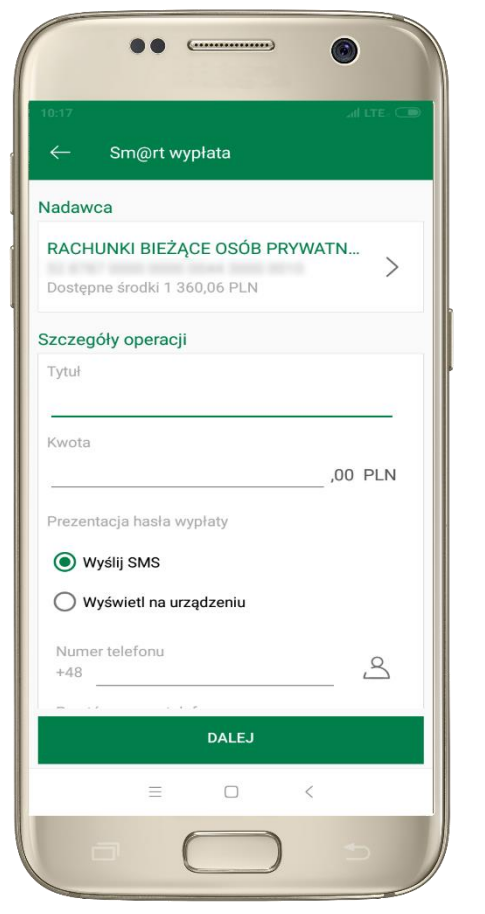

wybierz rachunek, podaj tytuł, kwotę i sposób prezentacji hasła wypłaty, kliknij **DALEJ** 

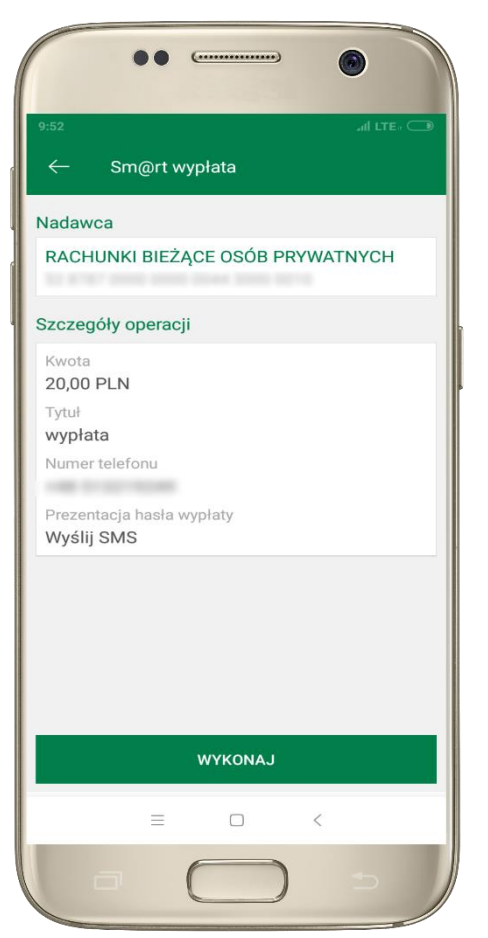

sprawdź dane Sm@rt wypłaty, **WYKONAJ**, podaj **e-PIN** i **ZATWIERDŹ** 

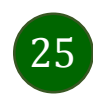

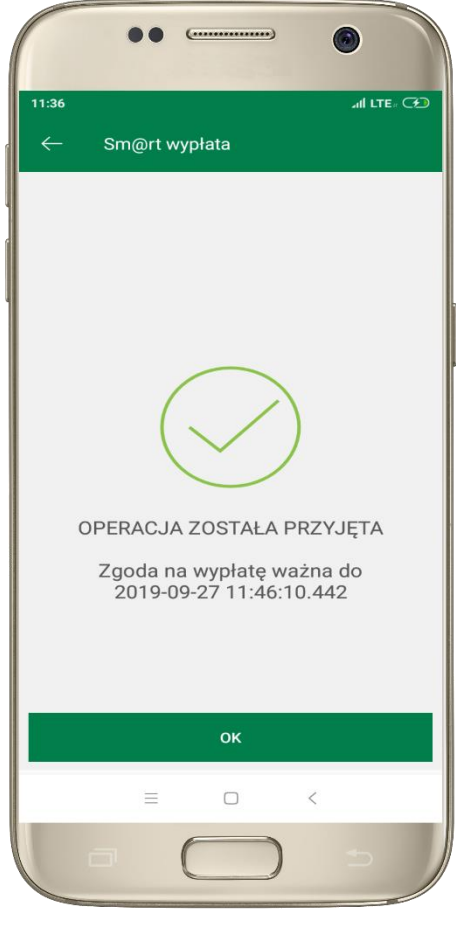

operacja została przyjęta do realizacji, pamiętaj o ograniczonym czasie na wykonanie wypłaty Aplikacja mobilna Nasz Bank – Przewodnik Użytkownika

### Ustawienia

W zakładce możesz wybrać własne ustawienia aplikacji:

|                                              | 15:24 all LTE- (=)<br>BANK SPÓŁDZIELCZY<br>BANK NASZ BANK           |                                                   |
|----------------------------------------------|---------------------------------------------------------------------|---------------------------------------------------|
|                                              | SSS Zmień e-PIN                                                     | ustal nowy <b>e-PIN</b>                           |
| aktywuj lub wyłącz logowanie odciskiem palca | Cogowanie odciskiem palca                                           |                                                   |
|                                              | <ul> <li>Informacje dostępne przed</li> <li>zalogowaniem</li> </ul> | ustal informacje wyświetlane na ekranie logowania |
| aktywuj lub wyłącz wiadomości push           | 🔔 Powiadomienia                                                     |                                                   |
|                                              | 🕰 Usuń użytkownika                                                  | usuń profil użytkownika z aplikacji               |
| przejdź do opisu, str.9                      | i Informacje                                                        |                                                   |
|                                              | (a)<br>Pulpit Finanse Platności Ustawienia<br>=                     |                                                   |

26

Aplikacja mobilna Nasz Bank - Przewodnik Użytkownika

### Często zadawane pytania i odpowiedzi

#### 1. Co to jest aplikacja mobilna Nasz Bank?

Aplikacja mobilna Nasz Bank to oprogramowanie instalowane na urządzeniu przenośnym np. smartfon, tablet, umożliwiające bezpieczne korzystanie z usług bankowych.

#### 2. Co to jest Mobilna Autoryzacja?

Mobilna Autoryzacja to alternatywny sposób potwierdzania operacji wykonywanych w bankowości internetowej.

#### 3. Jakie są opłaty za korzystanie z aplikacji Nasz Bank?

Pobranie i korzystanie aplikacji Nasz Bank jest bezpłatne. Nawiązuje ona jednak połączenie z Internetem i należy sprawdzić jakie opłaty nalicza operator sieci komórkowej za transmisję danych.

#### 4. Czy do korzystania z aplikacji mobilnej Nasz Bank niezbędny jest pakiet danych internetowych?

Tak, aplikacja łączy się z bankiem przez Internet.

#### 5. Skąd można pobrać aplikację mobilną?

Aplikację mobilną należy pobrać ze sklepu Google Play (patrz opis str. 4).

#### 6. Na ilu urządzeniach można aktywować Aplikację?

Użytkownik może aktywować aplikację na maksymalnie czterech urządzenia jednocześnie. Należy jednak pamiętać, że zalogowanie się na jednym urządzeniu spowoduje zakończenie sesji na wszystkich pozostałych.

#### 7. Gdzie znajdę informację na jakich urządzeniach została aktywowana aplikacja?

Informacje można odczytać w systemie bankowości internetowej *Ustawienia*  $\rightarrow$  *Kanały dostępu i urządzenia*  $\rightarrow$  wyświetlone są nazwy urządzeń mobilnych.

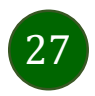

#### 8. Czy do korzystania z aplikacji mobilnej trzeba mieć podpisaną umowę z określonym operatorem telekomunikacyjnym?

Nie, z aplikacji mogą korzystać klienci wszystkich sieci telefonicznych.

#### 9. Czy operacje wykonane w aplikacji będą widoczne na koncie bankowości internetowej?

Tak, w historii rachunku będą widoczne wszystkie transakcje wykonane w aplikacji Nasz Bank.

#### 10. Czy zmiana karty SIM ma wpływ na działanie aplikacji?

Nie, aplikacja będzie działała jak dotychczas. Przy zmianie karty SIM nie ma potrzeby ponownego instalowania aplikacji.

#### 11. Czy zmiana numeru telefonu ma wpływ na działanie Aplikacji?

Nie, aplikacja będzie działała jak dotychczas. Należy jednak pamiętać, aby poinformować bank o zmianie numeru.

#### 12.Co zrobić w przypadku zmiany urządzenia mobilnego np. telefonu, na którym była zainstalowana aplikacja, na inny?

W przypadku zmiany telefonu na inny, należy na nim zainstalować i aktywować aplikację. Poprzednio powiązane urządzenie należy w bankowości internetowej odłączyć od konta (Ustawienia  $\rightarrow$  Kanały dostępu i urządzenia  $\rightarrow$  Usuń urządzenie).

#### 13.Co zrobić w przypadku utraty urządzenia mobilnego np. telefonu, na którym była zainstalowana aplikacja?

W przypadku utraty np. telefonu, należy w serwisie bankowości internetowej usunąć powiązane urządzenie (Ustawienia  $\rightarrow$  Kanały dostępu i urządzenia  $\rightarrow$  Usuń urządzenie).

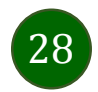

#### 14. Jak można ustalić e-PIN do aplikacji Nasz Bank i jak go zmienić?

Ustalenie kodu e-PIN odbywa się w momencie aktywacji aplikacji (patrz opis str. 5). e-PIN można zmienić z poziomu *Ustawienia* → *Zmień e-PIN* (patrz opis str. 25).

#### 15.Co zrobić, gdy zapomnę kodu e-PIN do aplikacji?

Kod e-PIN jest znany tylko i wyłącznie użytkownikowi aplikacji, nie jest nigdzie rejestrowany i nie ma możliwości jego przypomnienia. W sytuacji, gdy nie mamy włączonej mobilnej autoryzacji i logujemy się do systemu bankowości internetowej hasłem z SMS należy usunąć urządzenie mobilne w bankowości internetowej i ponownie aktywować aplikację.

Natomiast jeśli mamy włączony sposób autoryzacji na autoryzację mobilną, wówczas należy zgłosić się do banku w celu zmiany sposobu autoryzacji na hasła SMS.

#### 16.Czy można zablokować aplikację Nasz Bank?

Nie ma możliwości tymczasowego zablokowania aplikacji. Można usunąć użytkownika aplikacji w następujący sposób:

- po trzykrotnym błędnym wpisaniu kodu e-PIN profil użytkownika zostanie usunięty;
- w opcji Aplikacji: Ustawienia  $\rightarrow$  Usuń użytkownika;
- z poziomu serwisu bankowości internetowej: Ustawienia  $\rightarrow$  Kanały dostępu i urządzenia  $\rightarrow$  Usuń urządzenie mobilne;
- kontaktując się z bankiem.

#### 17. Jak można odblokować aplikację?

W przypadku zablokowania/usunięcia profilu użytkownika aplikacji należy ją ponownie powiązać z serwisem bankowości internetowej (patrz opis str. 5).

#### 18. Czy zablokowanie dostępu do serwisu bankowości internetowej zablokuje dostęp do aplikacji mobilnej?

Nie, zablokowanie dostępu do serwisu bankowości internetowej nie blokuje działania aplikacji.

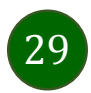

Aplikacja mobilna Nasz Bank – Przewodnik Użytkownika

#### 19.Czy w aplikacji można sprawdzić historię operacji?

Tak, historię wykonanych operacji z danego rachunku można sprawdzić wybierając przycisk *Pulpit*  $\rightarrow$  *Historia operacji* (patrz opis str. 12) lub *Finanse*  $\rightarrow$  *Szczegóły rachunki*  $\rightarrow$  *Historia operacji* (patrz opis str. 17).

### 20.Czy tzw. rootowanie (dostęp do uprawnień administratora) urządzenia ma wpływ na działanie aplikacji?

Tak, aplikacja mobilna nie będzie działać na takim urządzeniu.

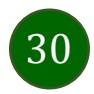